Wilt u het modem aan de muur hangen? Gebruik dit sjabloon om zo het modem goed op te kunnen hangen.

**Tip 1:** Gebruik een waterpas om het modem mooi recht op te kunnen hangen.

**Tip 2:** Maak eerst een foto van de sticker op de achterzijde van het modem of noteer de WPA-sleutel en het Fritz!Box wachtwoord.

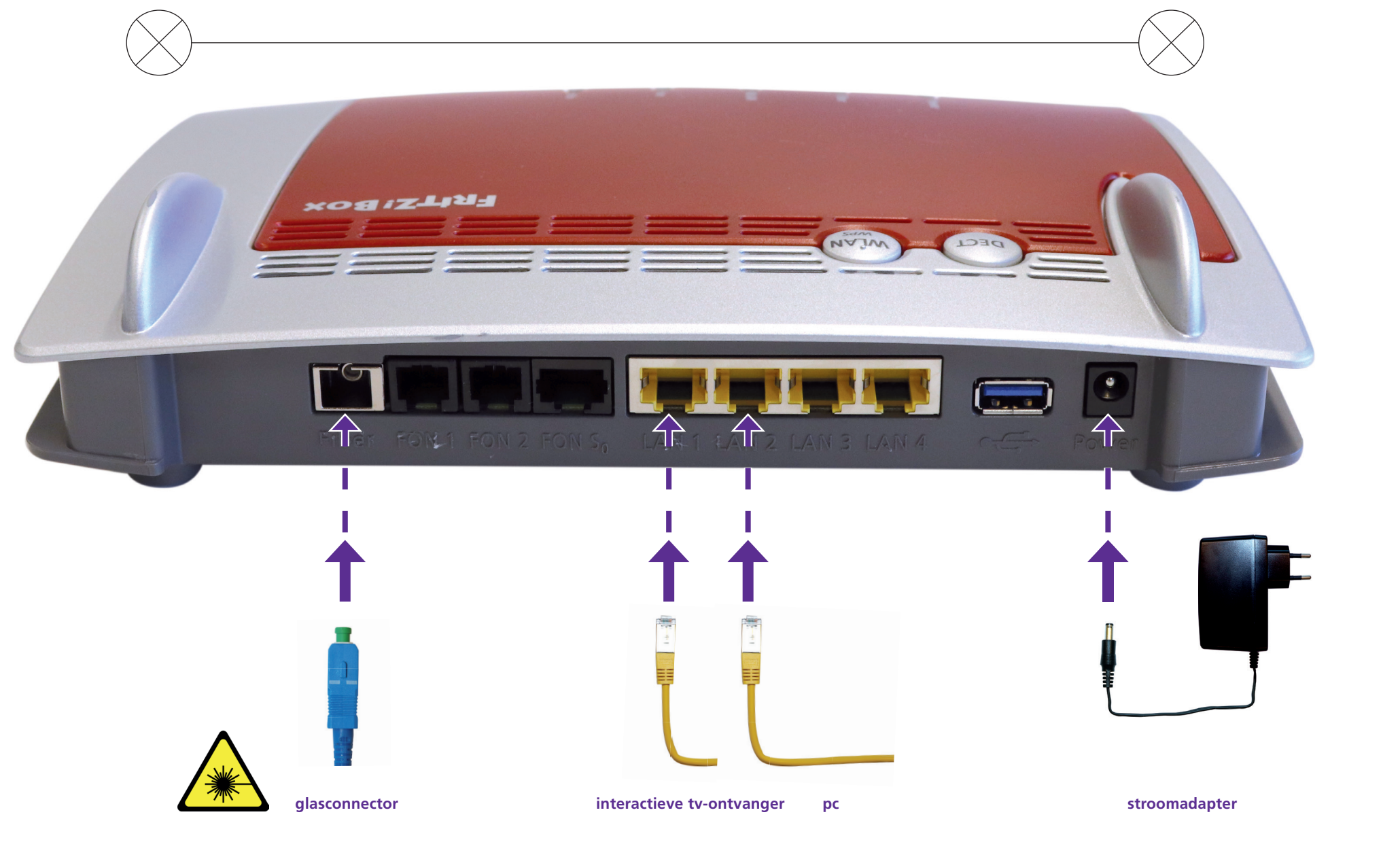

Online.nl® is een merk gebruikt onder licentie door Canal+ Luxembourg S. à r.l. Maatschappelijke zetel: Rue Albert Borschette 2, L-1246 Luxembourg R.C.S. Luxembourg : B 87.905.

۲

۲

# Internet modem Fritz!Box 5490

## Installatiehandleiding

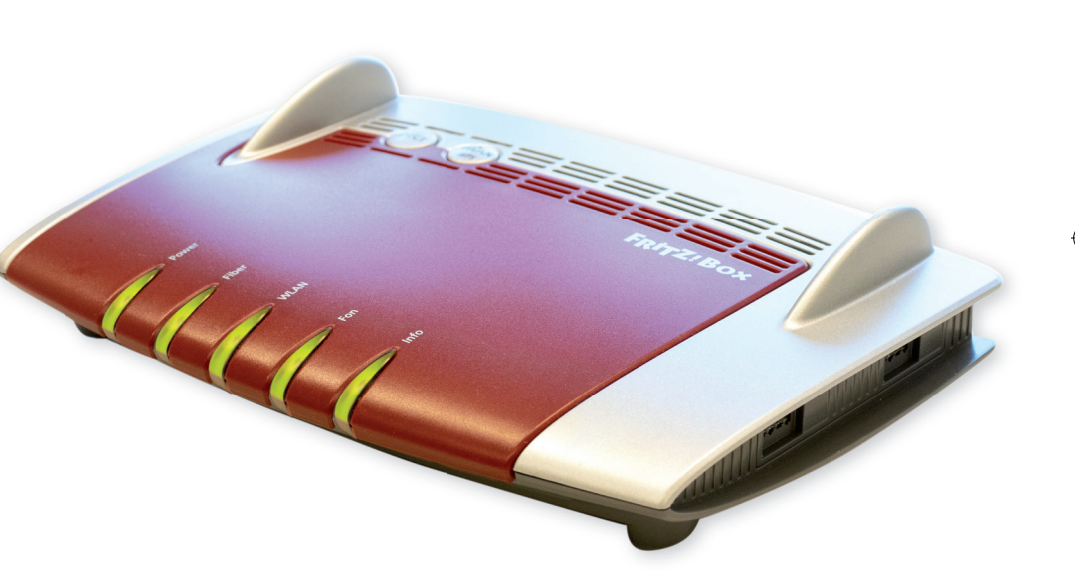

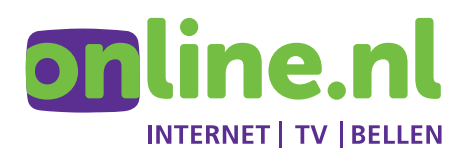

### Waarschuwing

Vanwege de kwetsbare materialen adviseren wij extra voorzichtig te zijn tijdens de installatie. Bij twijfel over de installatie kunt u de apparatuur laten installeren door een ervaren Online.nl monteur. Voor de kosten van de monteur verwijzen wij naar onze prijslijst (www.online.nl/tarieven). Klantenservice Online.nl: 088-0038500 (lokaal tarief), maandag tot en met zaterdag van 9.00 tot 21.00 uur.

## Let op

Kijk niet in de glaskabel van de grondplaat! De glaskabel is aangesloten op een laser.

- Glasvezel is gevoelig voor stof. Haal pas op het laatste moment de stofdoppen los.
- Raak nooit het topje van de connector aan, veeg er niet overheen en blaas er niet op.
- Duw de connector nooit terug door er direct met uw vinger boven op te drukken

## Stap 3

Haal de rode stofdop voorzichtig van de connector en schuif de slede terug in het glasvezelaansluitpunt tot u een klik hoort.

rode stofdop

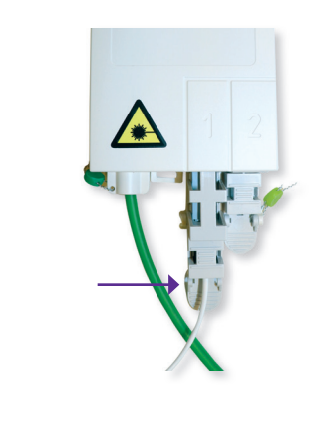

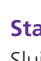

Let op: Indien dit modem een vervanging van een eerder Online.nl modem is, kan het tot 2 uur duren voordat u internet toegang heeft.

## Stap 4

**1.** Haal de zwarte stofdop uit de 'Fiber' poort links achter op het modem.

nokie

stofdop 3.

- 2. Haal vervolgens voorzichtig de stofdop van de glasconnector.
- **3.** Duw de connector met het nokje naar boven gericht in het modem.

2.

## Installatie

#### Stap 1

۲

Het glasvezelaansluitpunt kan zich in de woonkamer of meterkast bevinden. Controleer of het glasvezelaansluitpunt overeenkomt met het type op de afbeelding.

#### Stap 2

Verwijder de zegel van de slede van Poort 1 met een tang of schaar. Trek het lipje iets naar u toe en haal de slede eruit.

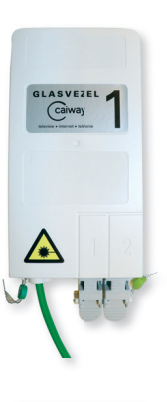

#### Stap 5

Sluit vervolgens rechtsachter de stroomadapter aan op het modem bij 'Power'.

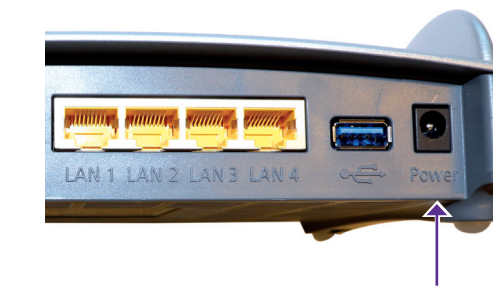

Stap 8 Heeft u een of meerdere interactieve tv-ontvangers van Online.nl? Deze kunt u aansluiten op de gele LAN-poorten (LAN 1 t/m 4).

### Stap 6

Sluit een eerste pc of tablet aan. Dit kunt u doen via:

- Een ethernetkabel: Steek deze in een van de gele LAN-poorten op het modem.
- Wifi: Hiervoor vindt u de netwerknaam (SSID) en de netwerksleutel (WPA2) op een sticker op de achterzijde van uw Fritz!Box modem.

Controleer of u toegang heeft tot internet door bijvoorbeeld de website online.nl te bezoeken.

## Stap 7

Indien u ook een telefoniedienst afneemt bij Online.nl, kunt u uw telefoon aansluiten op de zwarte FON1 poort.

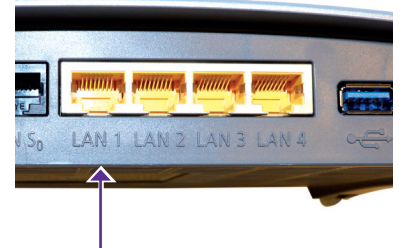

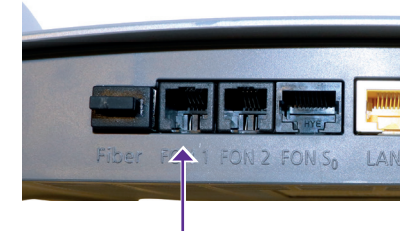

### Stap 9

Eventuele andere apparaten sluit u aan via wifi of bekabeld via de LAN-poorten

Tip: Als u de wifinaam of de netwerksleutel wilt veranderen, kunt u dat doen door:

- 1. In het adresveld van een webbrowser (bijvoorbeeld Google Chrome, Explorer, Firefox) http://fritz.box in te voeren. Log vervolgens in met het Fritz!Box wachtwoord dat u vindt op de achterzijde van het Fritz!Box modem.
- 2. Selecteer links in het menu Wifi/Draadloos netwerk. In het scherm rechts 'Naam van het draadloze Wifi-netwerk (SSID)' kunt u de naam aanpassen en via Wifi/Veiligheid kunt u de 'Wifi-netwerksleutel' aanpassen.